## 自宅で G Suite for Educationを使う時の手順

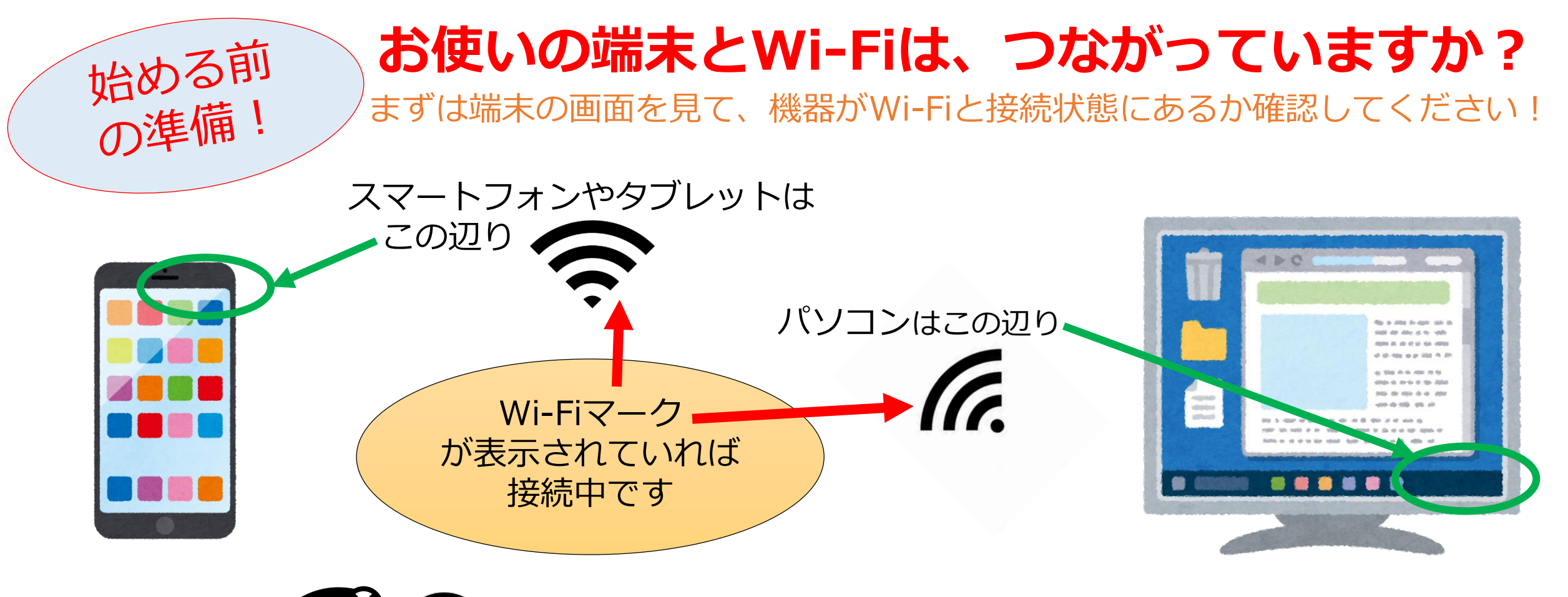

Wi-Fiマークがいつもと違う! 対処法は<u>こちら</u>

## ☆ 端末とWi-Fiがつながっていない!

## Wi-Fiのマークに何か重なっていたり、違うアイコンが出ていたら、 Wi-Fiにつながっていない可能性が高いです。対処するには以下を参考にしてください。

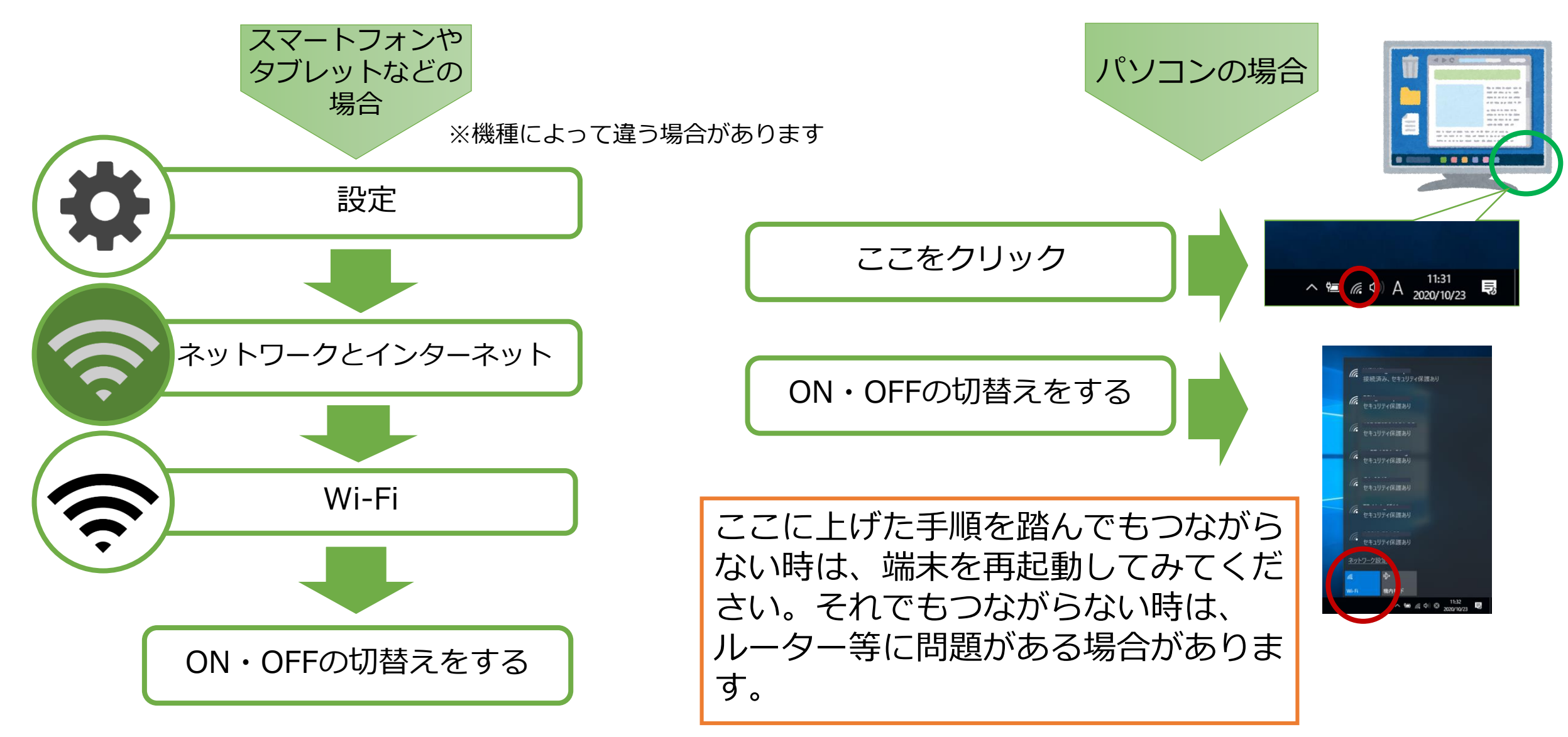

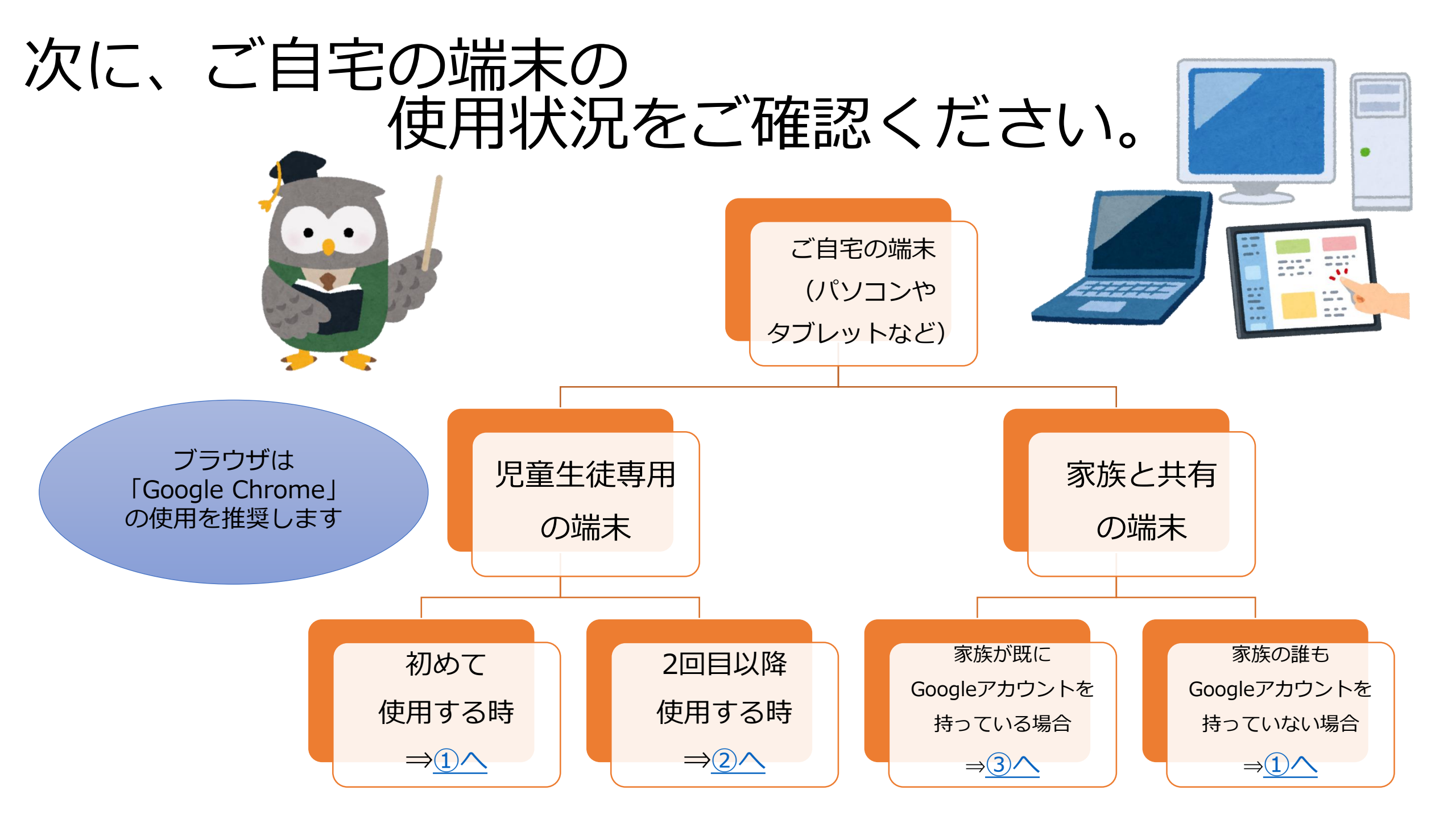

## ①初めて使用する時 家族と共有の端末を使う時でも、他にGoogleアカウントを取得し ていない場合は、こちらをご参考下さい。

1. Googleアカウントのサイト<u>https://myaccount.google.com/</u>ヘアクセスします。

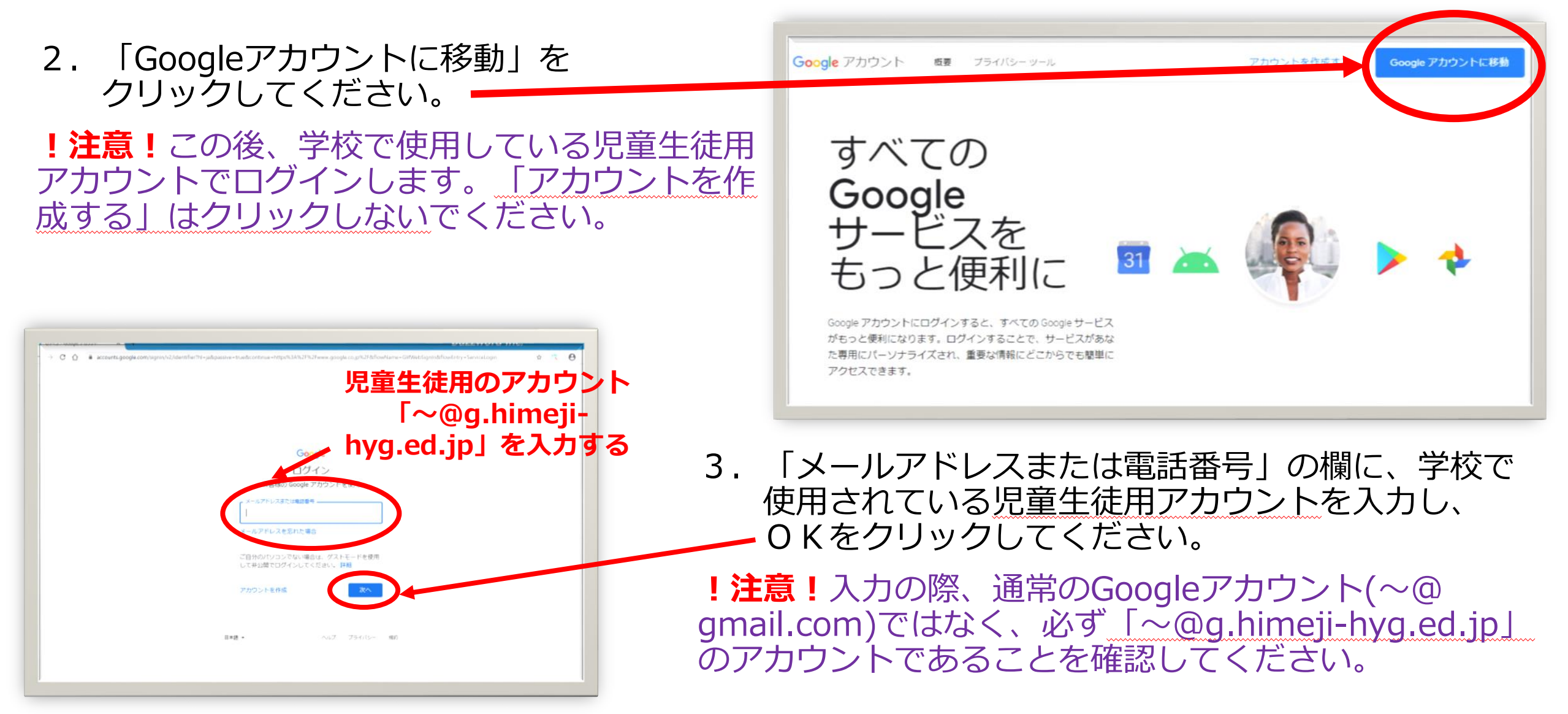

 イ.「パスワードを入力」の欄に、学校から 発行された初期パスワードを入力して、 次へをクリックしてください。

 「新しいアカウントへようこそ」の内容を ご了承いただけたら、「同意する」を クリックしてください。

Google

→ C ■ accounts google.com/speedbump/gaplustos?continue=https%3A%2F%2Fmvaccount.goo

|          | 新しいアカウントへようこそ                                          |  |
|----------|--------------------------------------------------------|--|
| 新しいアナ    | カウント(2200008btd ac.in)へようこそ。このアカウントはさまざまな Goodle サービスに |  |
| 対応してい    | ます。ただし、このアカウントを使用してアクセスできるサービスは tvg ac.jp の管理者によ       |  |
| って設定さ    | trlます。新しいアカウントのおすすめの使用方法については、Google のヘルプセンターを         |  |
| ご覧くだる    | い。                                                     |  |
| Google サ | ービスの利用に回して、ドメイン管理者は 220000号域 ac.ja アカウントの信頼(Google サ   |  |
| ービスでは    | このアカウントに保存したデータなど)にアクセスできます。詳細については、こちらをご覧             |  |
| いただくが    | - 細胞のブライバシー ポリシーを参照してください(存在する場合)。メールを含む               |  |
| Google サ | ービスを個人的に使用する場合は、アカウントを別に保持することもできます。複数の                |  |
| Google ア | カウントをお持ちの場合は、Google サービスで使用するアカウントを警定し、いつでもアカ          |  |
| ウントを使    | 19 知えることができます。ユーザー名とプロフィール画像を確認することで、目的のアカウ            |  |
| ントを使     | 利していることを記録的いただけます。                                     |  |

制度からG Sale コアジービスへのアクセス種が付きたれている場合、これらのサービスの使用には組 他の G Sale 契約が運用されます。管理者が有効にするその他の Google サービス( i 追加サービ ス) には、Google の利用値引と Google のブライバシー パリシー//混用されます。また、追加リー ビスの中には、サービス制の条件が設定されているものもあります。管理者からアクセス種が付きされ ているサービスを使用する場合に、必ず該当ちマレージス的の条件に用意してください。

以下の「同意する]をクリックすることにより、220000844 ac b アカウントの仕組みに関する説明を 理解し、Google 和用規約と Google ブライジン・レーロ思しにものと見なされより、 FLOSする FLOS する ここをクリック

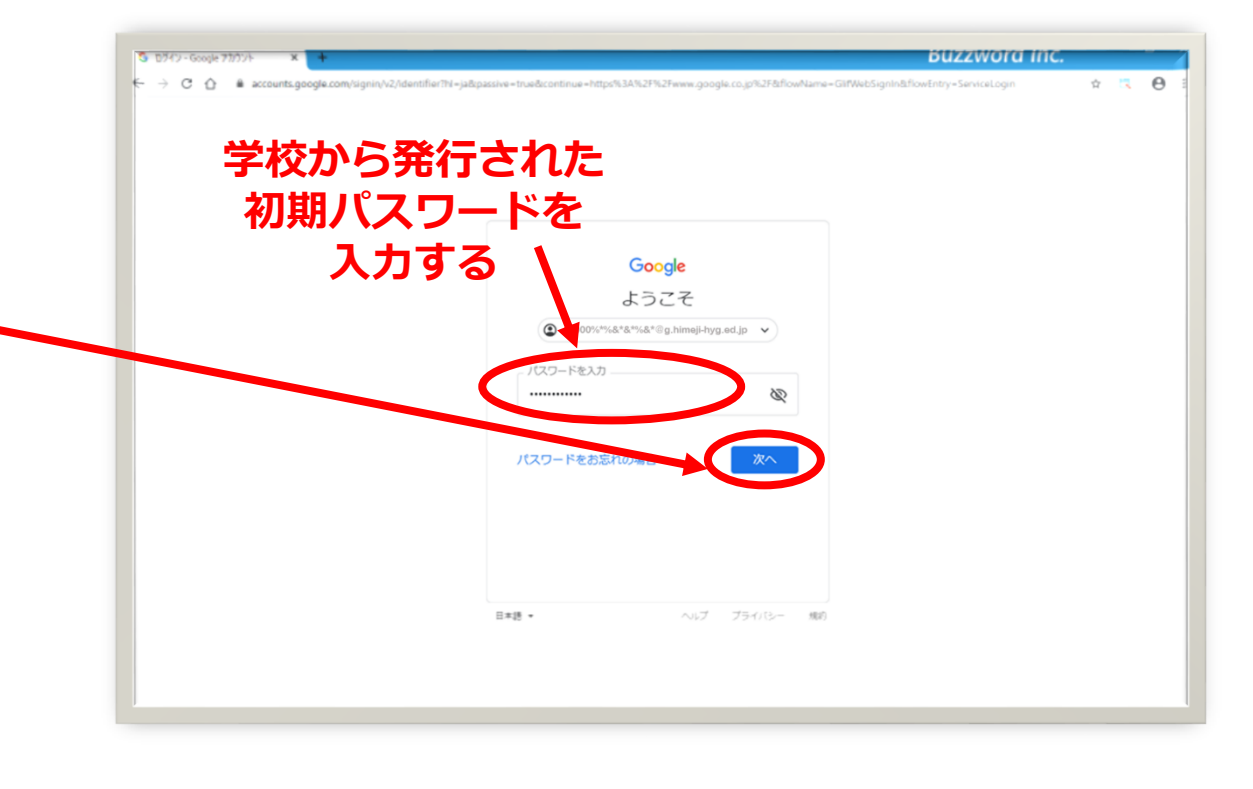

Googleのプライバシーやセキュリティー方針について、 詳しくお知りになりたい場合は、下記にアクセスくだ さい。

G Suite for Educationプライバシーとセキュリティーセン ター<u>https://www.google.com/edu/trust/</u>

G Suite for Educationのプライバシーに関するお知らせ <u>https://gsuite.google.com/terms/education\_privacy.html</u>

Googleポリシーと規約 https://www.google.com/intl/ja/policies/privacy/ ◎ 「新しいパスワードへの変更」を要求される場合があります。

その時は「パスワードの作成」と「パスワードを確認」の2ヶ所に新規のパスワードを入力し (8桁以上)、「パスワードを変更」をクリックしてください。

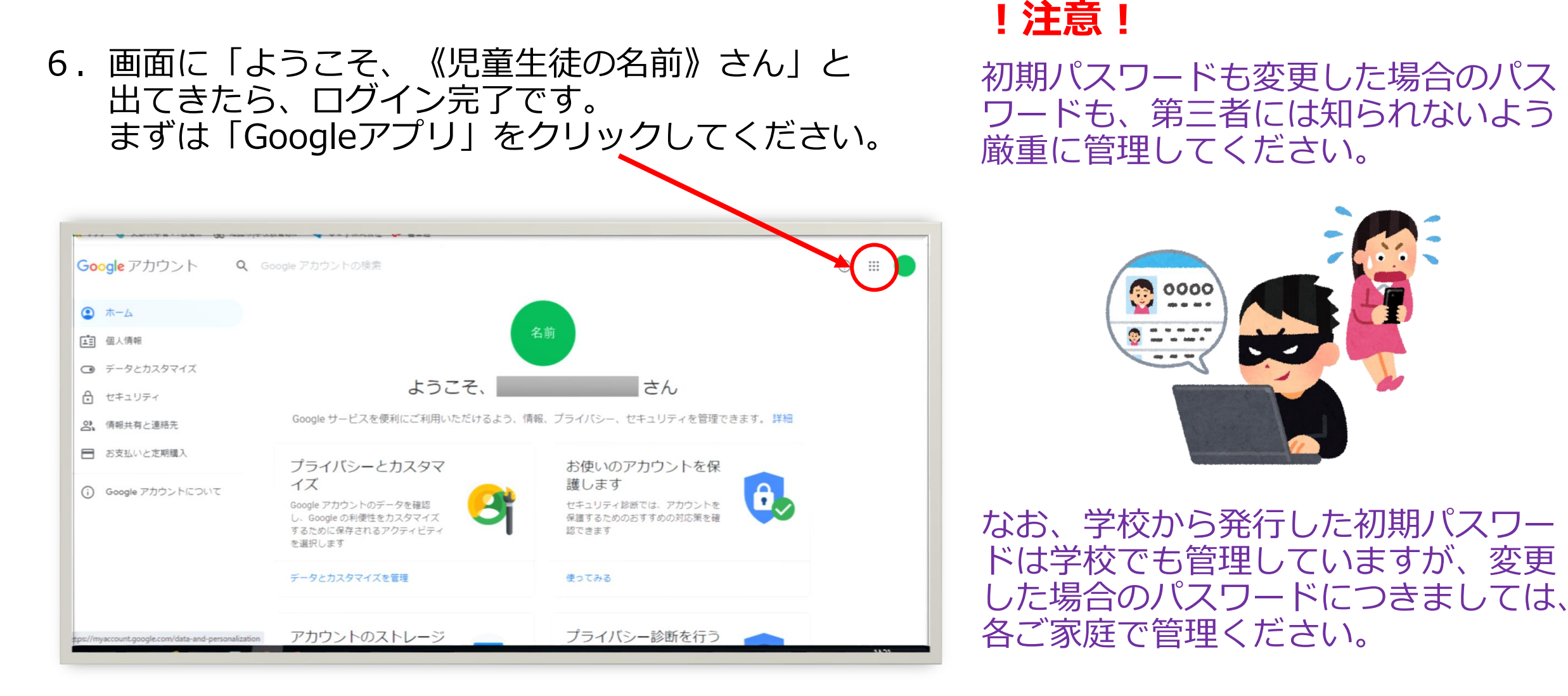

7. 下記のように、主な「Googleアプリ」の一覧が展開しますので、使いたいアプリを クリックしてください。

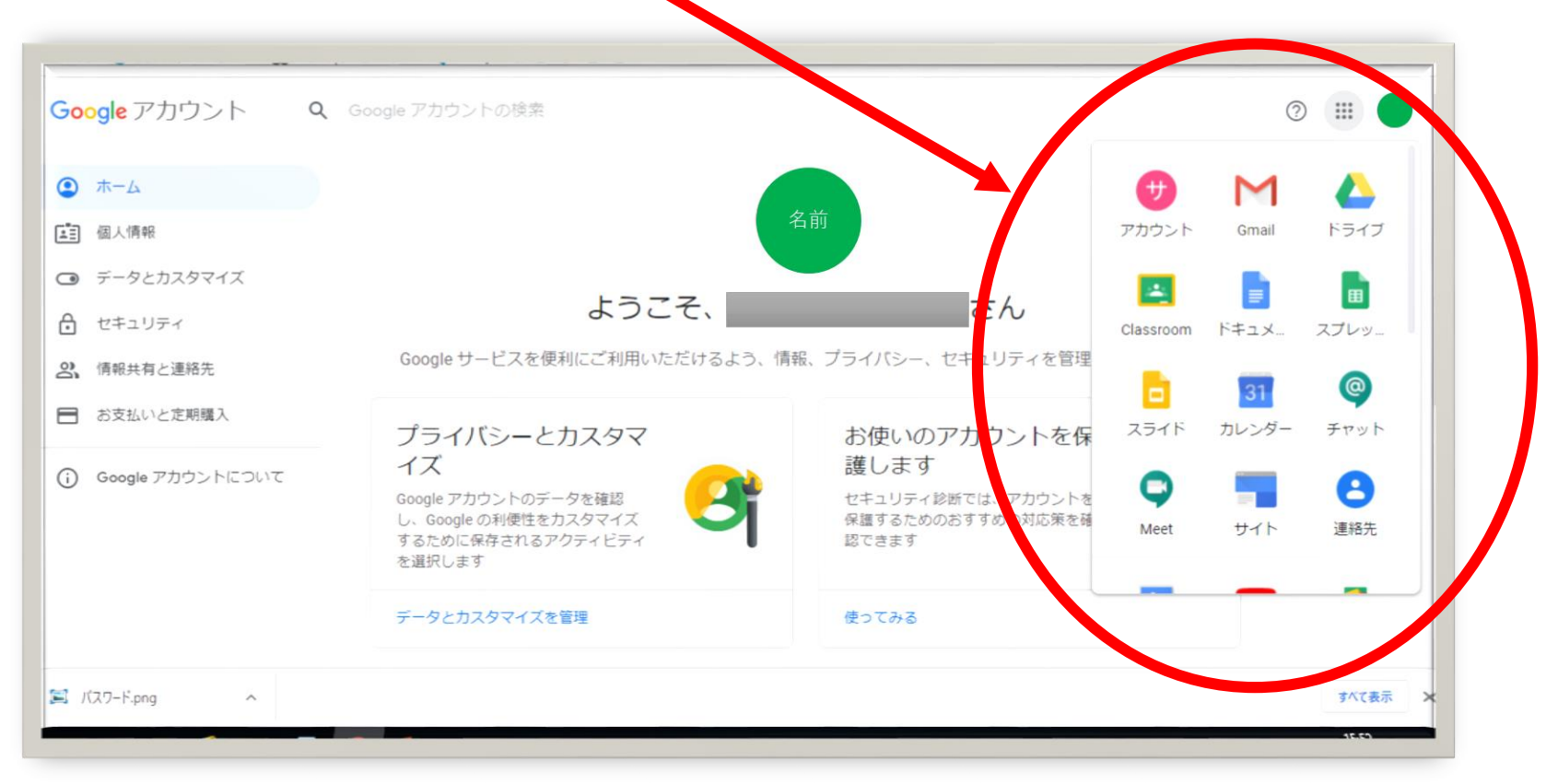

★ 家族と共有の端末を使用していても、児童生徒以外がGoogleアカウントを 取得していなければ、2回目以降の使用手順はこのまま②をご参照ください。

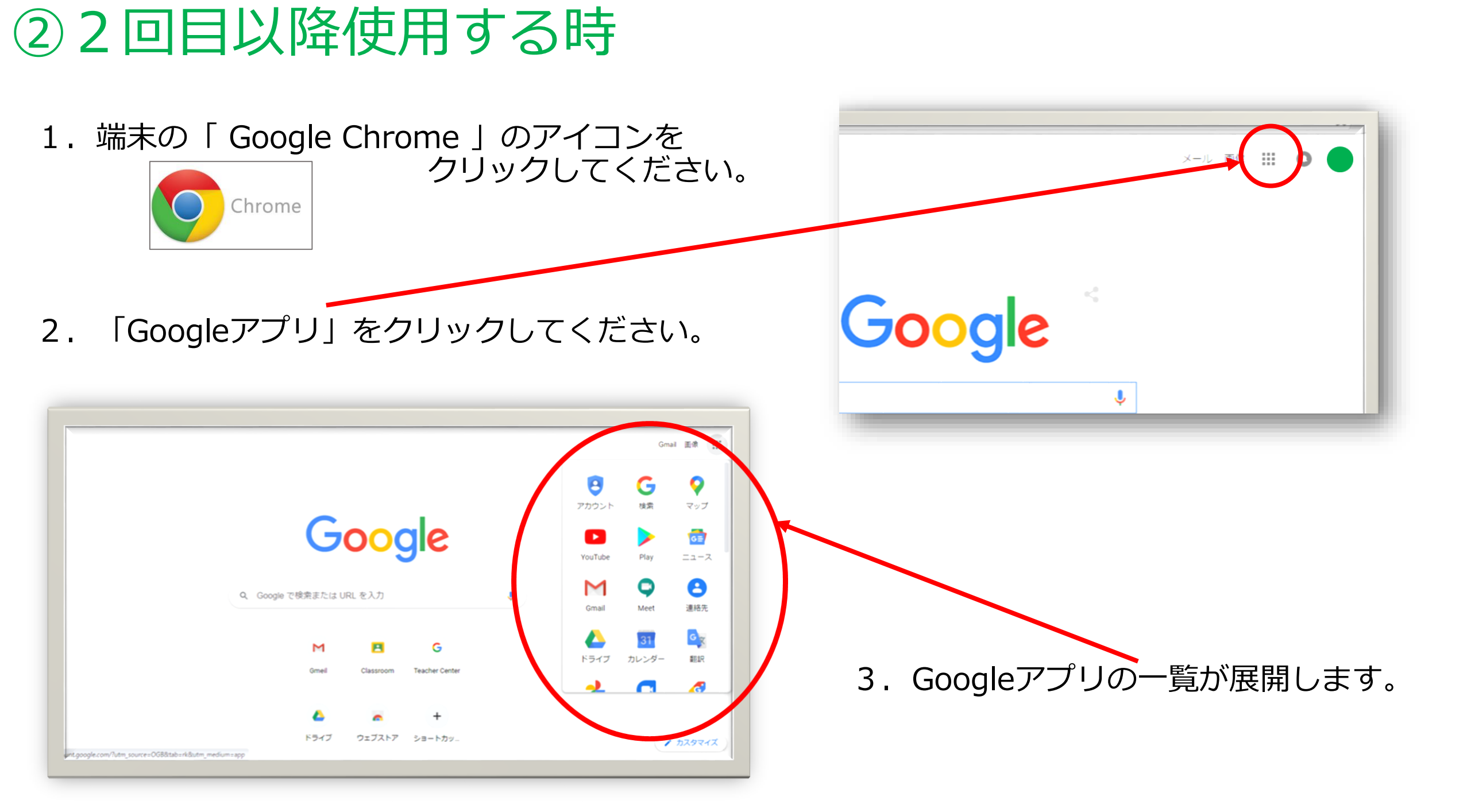

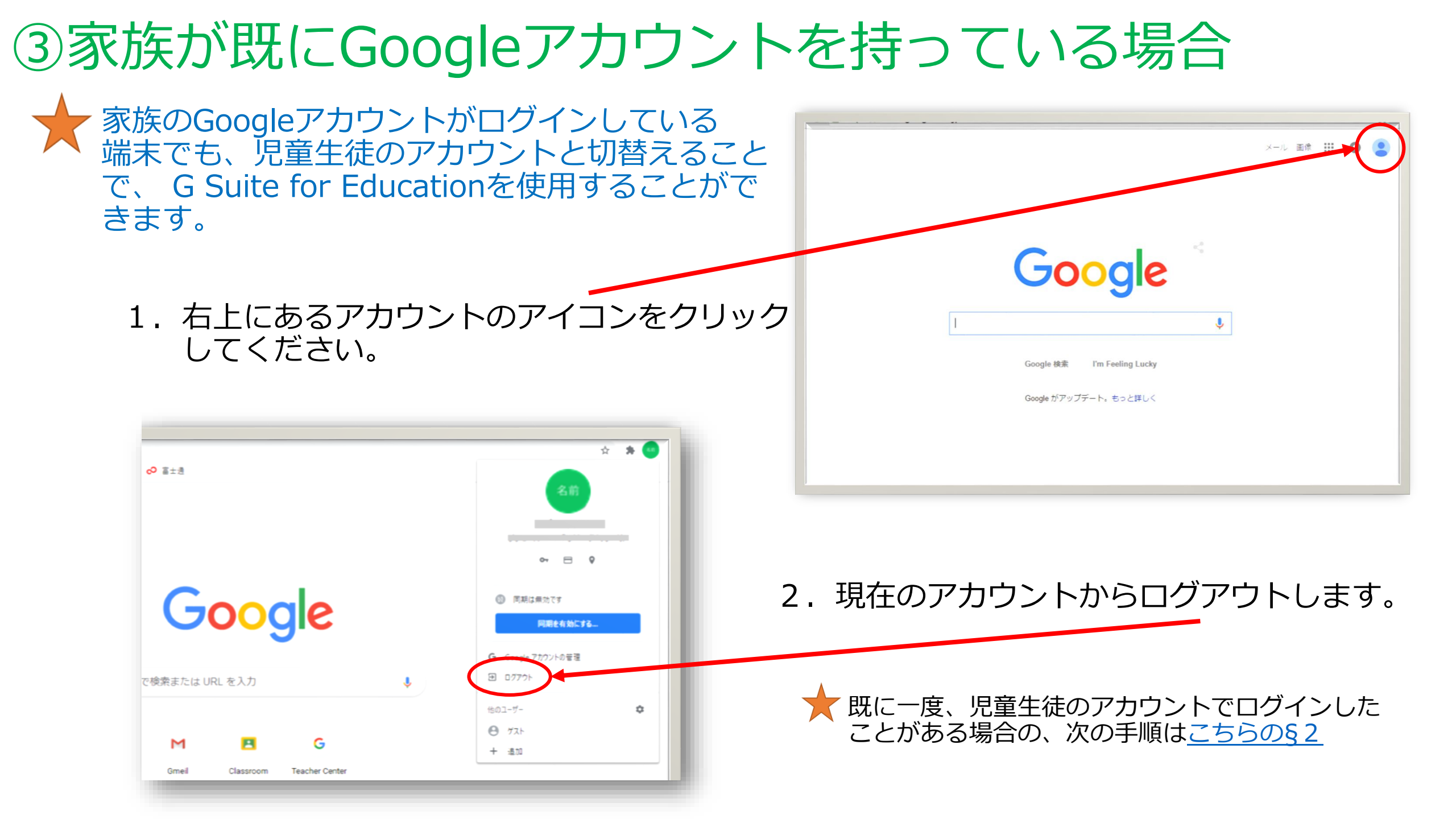

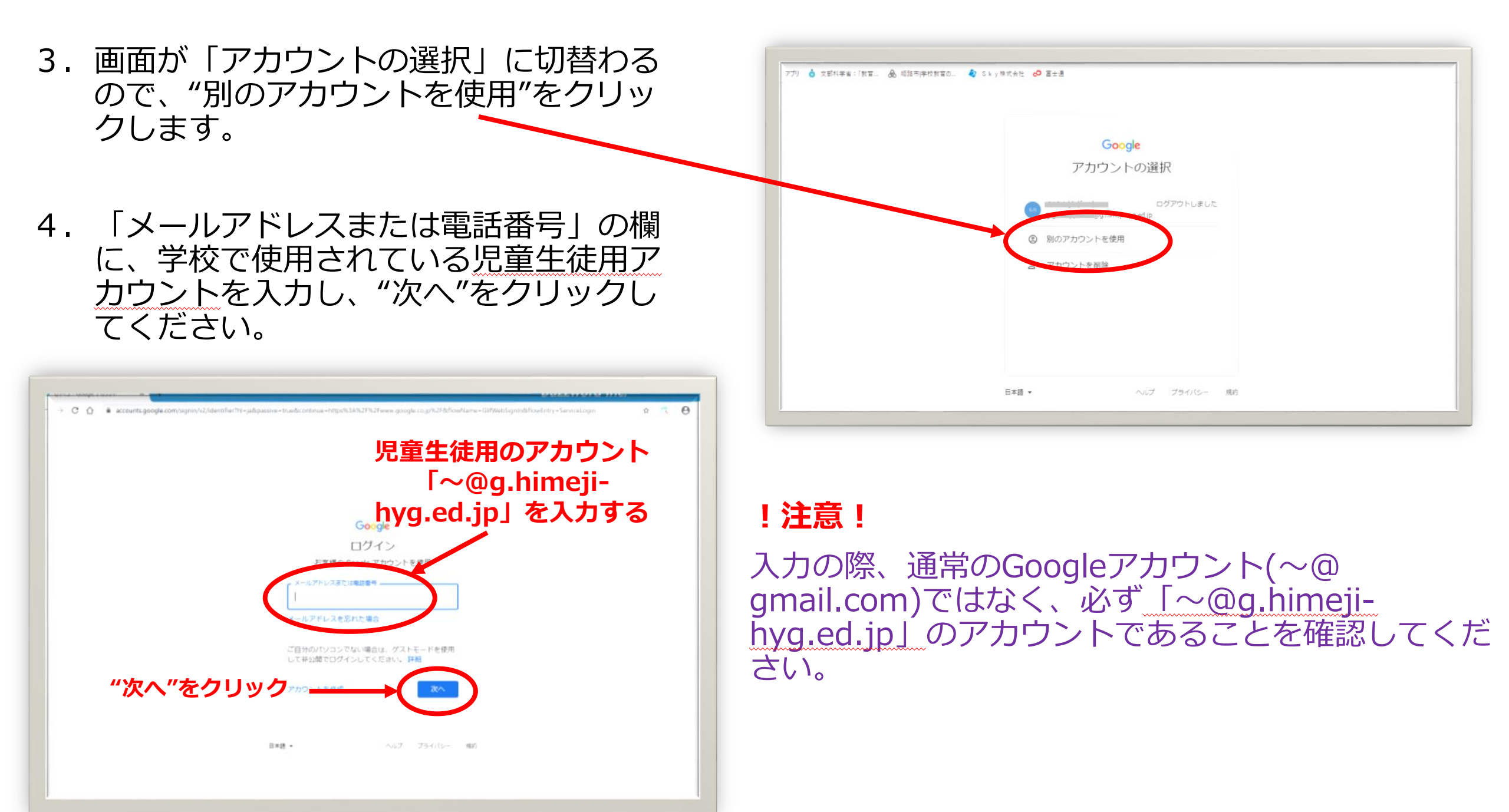

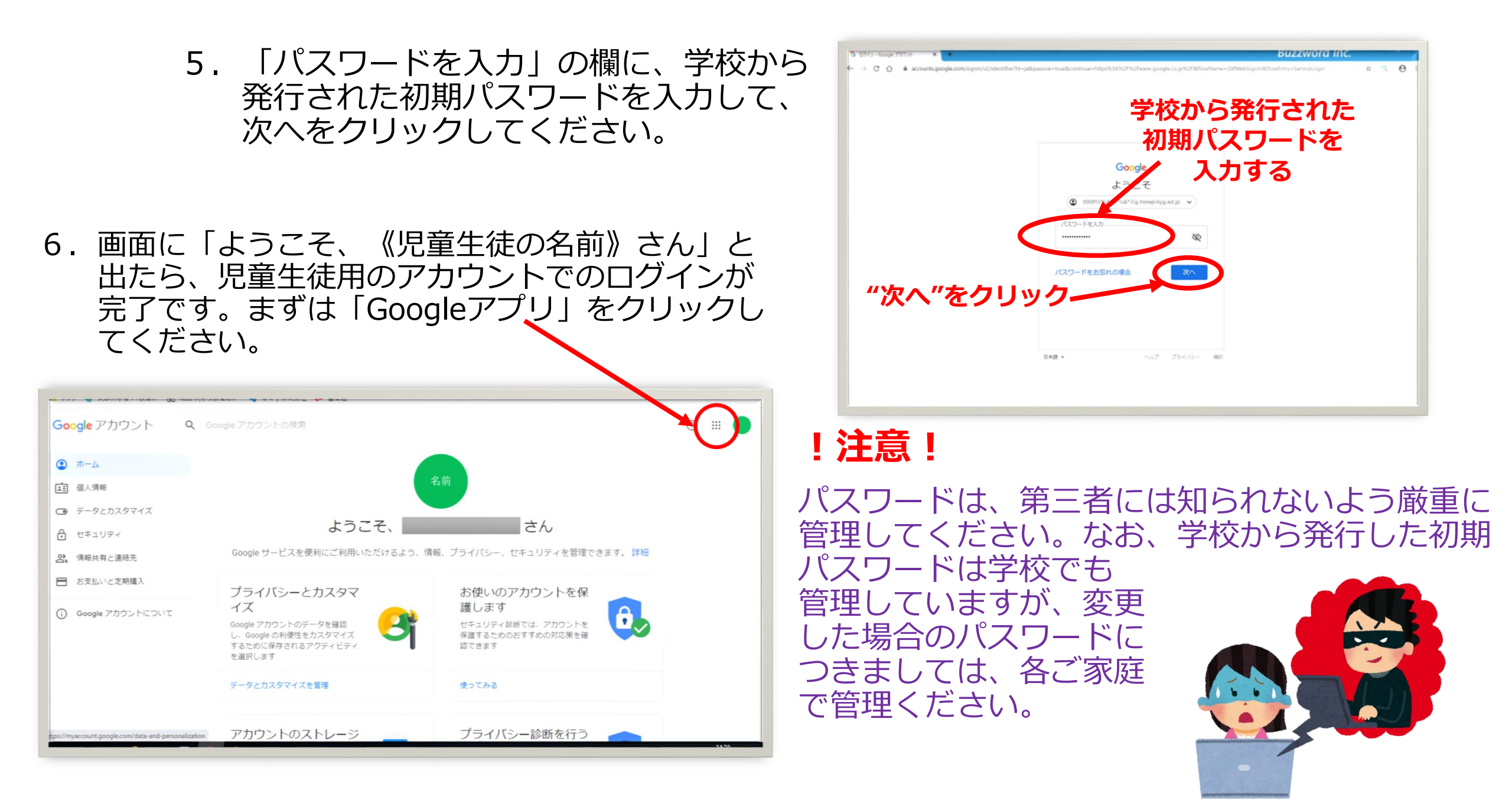

7. 下記のように、主な「Googleアプリ」の一覧が展開しますので、使いたいアプリを クリックしてください。

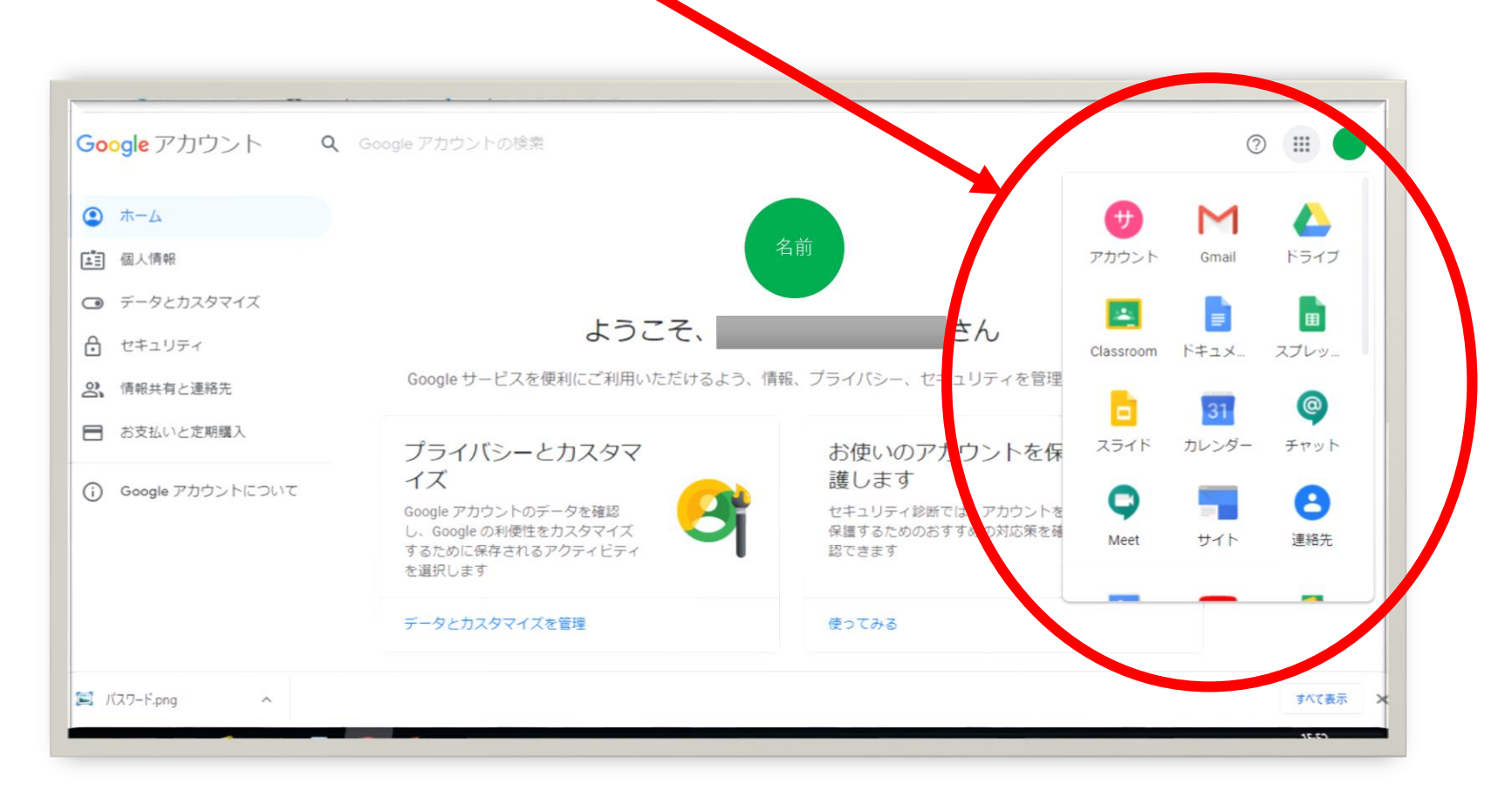

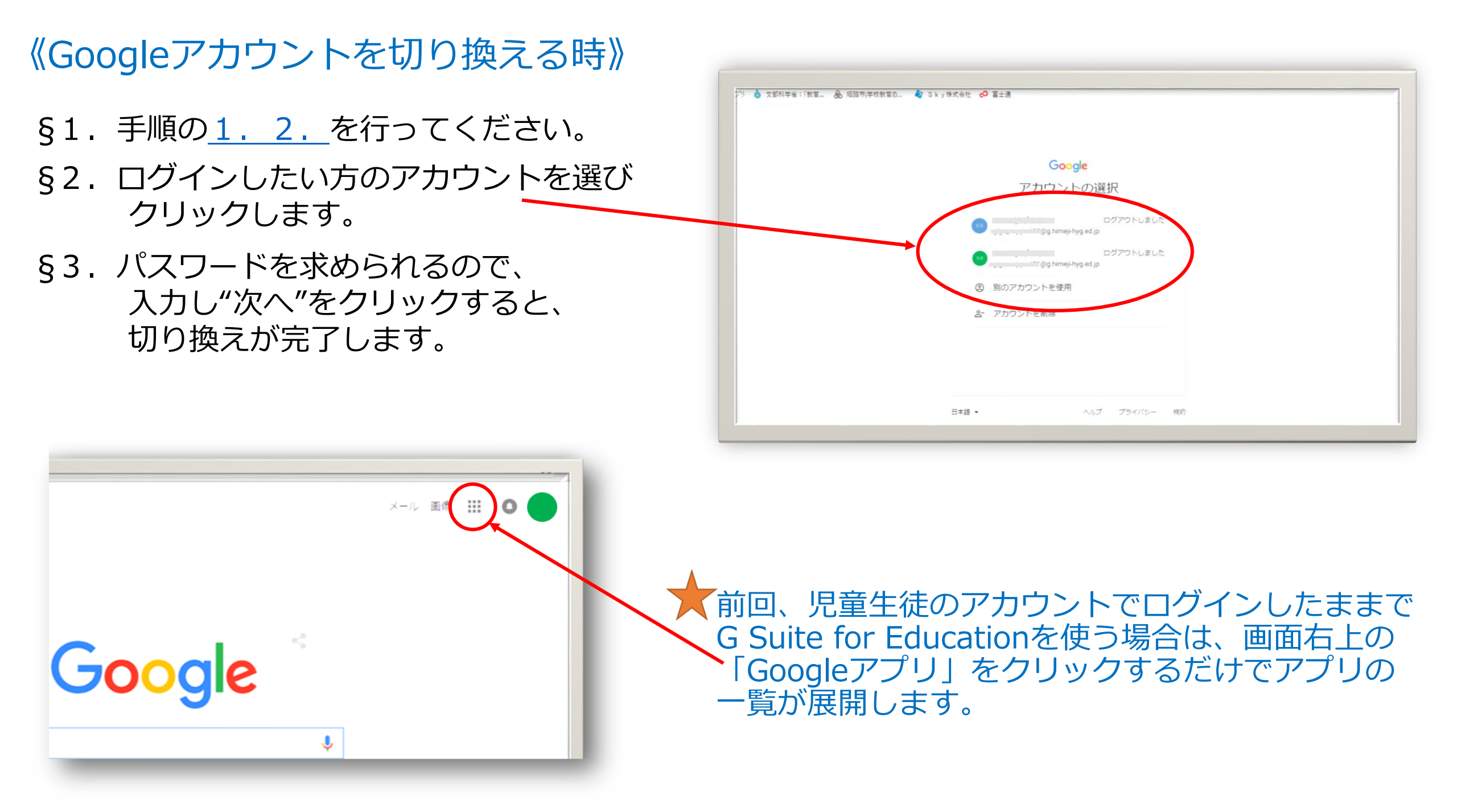